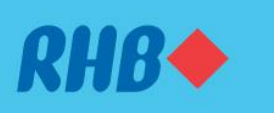

#### Embark on your digital journey with us.

Mulakan perjalanan digital anda bersama kami.

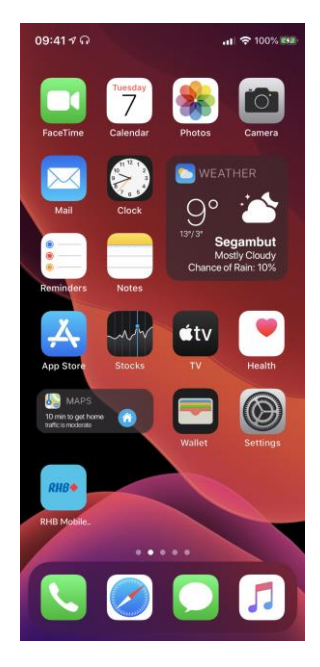

## Step 1

Download the RHB Mobile Banking App from the Google Play Store or Apple App Store.

## Langkah 1

Muat turun aplikasi RHB Mobile Banking daripada Google Play Store atau Apple App Store.

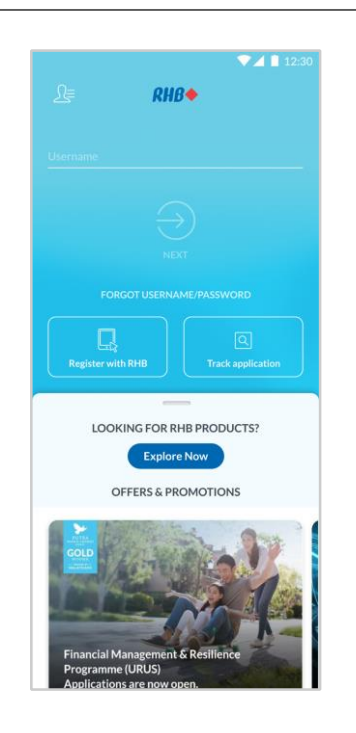

**Step 2** Launch the app and tap on 'Register with RHB'.

Langkah 2 Buka aplikasi tersebut dan tekan 'Register with RHB'.

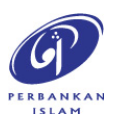

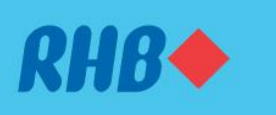

#### Embark on your digital journey with us.

Mulakan perjalanan digital anda bersama kami.

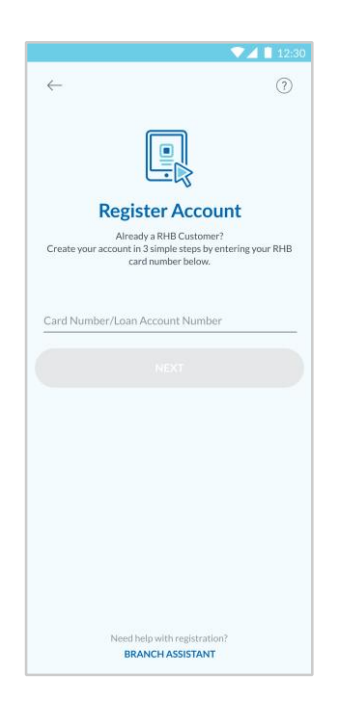

### Step 3

Key in your Card Number or your Loan Account Number and click 'Next' to proceed.

## Langkah 3

Masukkan nombor kad atau nombor akaun pinjaman anda dan tekan 'Next' untuk teruskan.

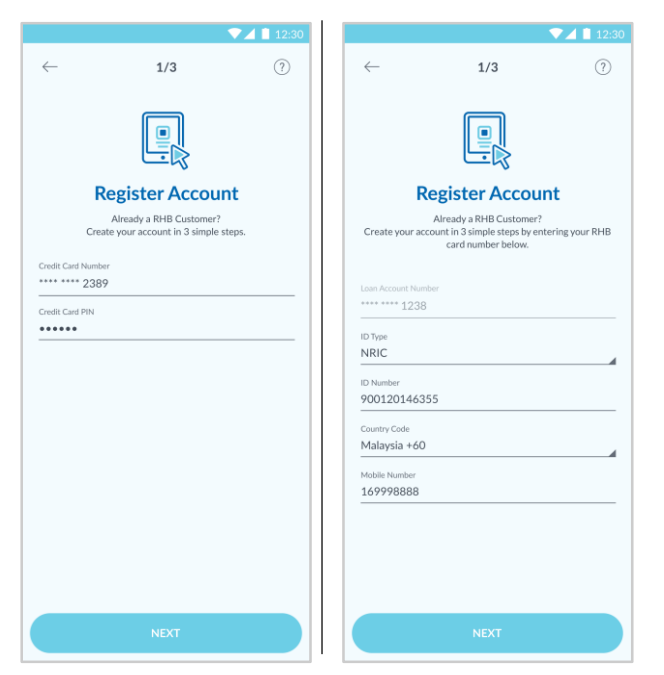

**Step 4** Fill in the required details and click 'Next'.

**Langkah 4** Isikan maklumat yang diminta dan tekan 'Next'.

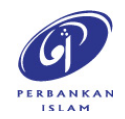

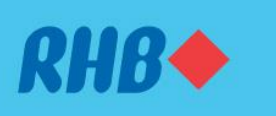

#### Embark on your digital journey with us.

Mulakan perjalanan digital anda bersama kami.

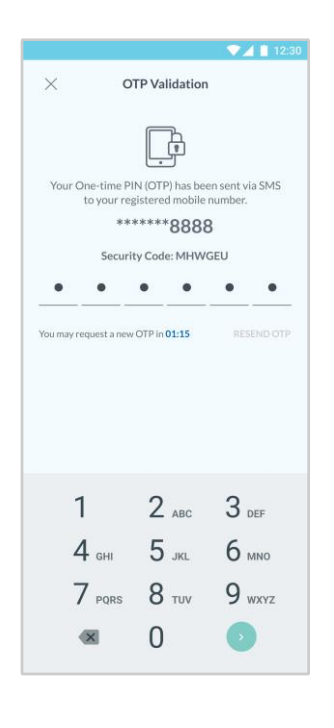

**Step 5** Enter the One-Time Pin (OTP) number.

Langkah 5 Isikan nombor 'One-Time Pin' (OTP).

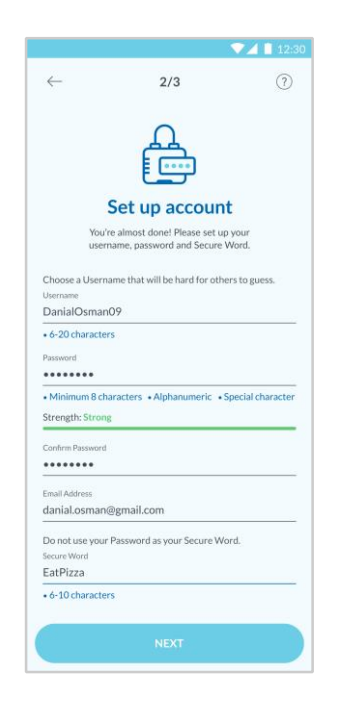

### Step 6

Create your username, password, email address and your secure word.

#### Langkah 6

Isikan username, kata laluan, dan alamat e-mel yang sesuai. Kemudian, isikan 'secure word' anda.

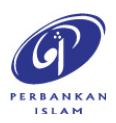

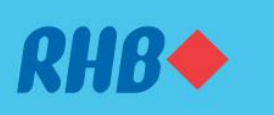

#### Embark on your digital journey with us.

Mulakan perjalanan digital anda bersama kami.

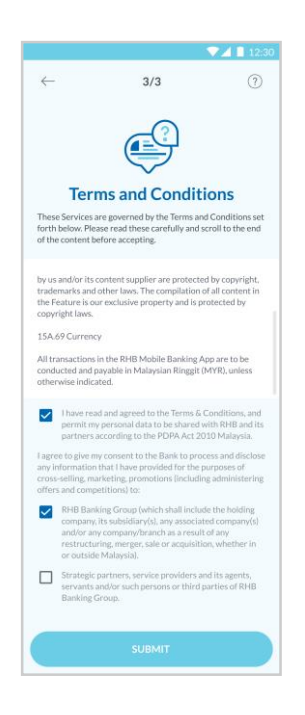

## Step 7

Next, accept the Terms & Conditions and click 'Submit'.

Langkah 7 Seterusnya, baca dan tekan kotak kecil sebagai tanda anda setuju dengan Terma & Syarat. Tekan 'Submit'.

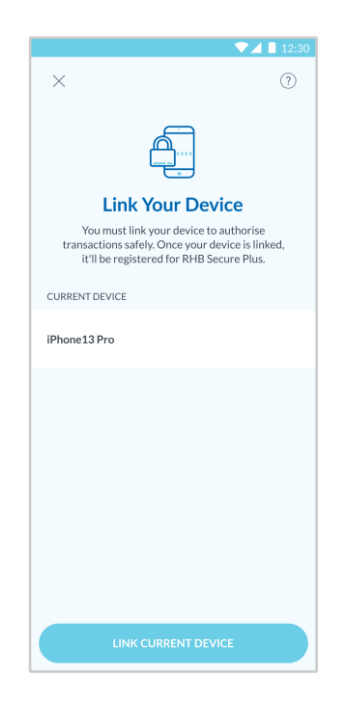

### Step 8

Proceed to link your mobile device as your authorised device.

Langkah 8 Untuk langkah keselamatan, pautkan peranti mudah alih anda sebagai peranti yang sah.

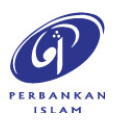

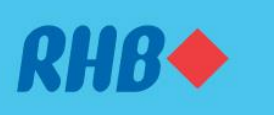

#### Embark on your digital journey with us.

Mulakan perjalanan digital anda bersama kami.

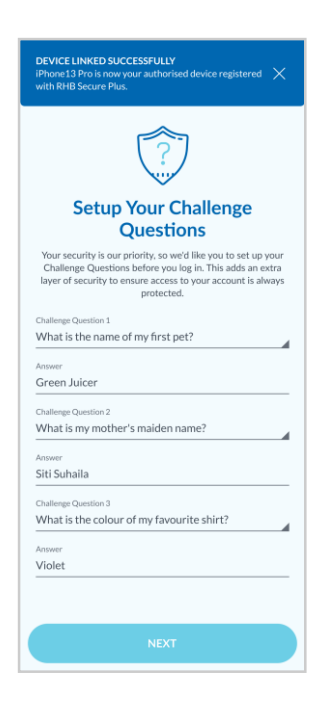

### Step 9

Set up your Challenge Questions, Quick Login, Secure Plus and Register for DuitNow ID.

### Langkah 9

Tetapkan Soalan Keselamatan, Login Pantas, Secure Plus, dan daftar ID DuitNow anda.

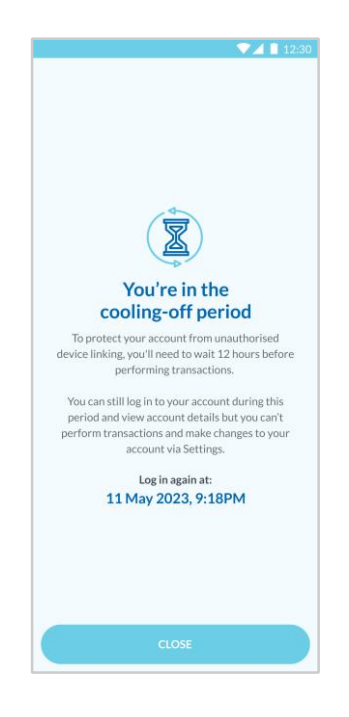

## Step 10

Upon completion, you will need to undergo the 12-hour cooling off period prior to making online transactions.

# Langkah 10

Setelah selesai, anda perlu menjalani tempoh bertenang selama 12 jam sebelum membuat transaksi atas talian.

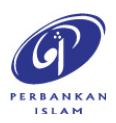